# Handleiding voor het Gebruik van Laposta bij de Fietsersbond

Als vrijwilliger bij de Fietsersbond speel je een cruciale rol in het verspreiden van onze boodschap en het betrekken van de gemeenschap bij ons fietsbeleid. Een effectief communicatiemiddel daarvoor is de nieuwsbrief. Met deze handleiding leer je hoe je Laposta kunt gebruiken om onze nieuwsbrieven op te stellen en te verzenden.

## Inhoud

| 1. Account Aanmaken                 | 2  |
|-------------------------------------|----|
| 2. Mailadressen Importeren          | 2  |
| 3. Een Nieuwsbrieftemplate Maken    | 8  |
| • Knoppen maken:                    | 13 |
| Logo invoegen                       | 14 |
| Tekstblokken Toevoegen en Aanpassen | 15 |
| Blok verwijderen                    | 15 |
| Mail testen                         |    |
| 4. Een Nieuwsbrief Maken            |    |
| 5. De Nieuwsbrief Verzenden         |    |

#### 1. Account Aanmaken

- Ga naar de website: Bezoek <u>www.laposta.nl</u>.
- **Registreren**: Klik op 'Start gratis' en vul de vereiste gegevens in. Gebruik je Fietsersbond e-mailadres om je te registreren.
- **Bevestiging**: Volg de instructies in de bevestigingsmail om je account te activeren.

#### 2. Mailadressen Importeren

| 🥏 Lapost                       | ta                           |                                    |            |                              |                    | tets - 89701 - test test<br>Toegang & Abonnement                                                                                                    |
|--------------------------------|------------------------------|------------------------------------|------------|------------------------------|--------------------|----------------------------------------------------------------------------------------------------|
| Relaties Ca                    | mpagnes                      | Automations                        | Resultaten |                              |                    | Uitloggen                                                                                                    |
| Relatie.                       |                              |                                    |            |                              | Naar het overzicht | 1 november 2023<br>Gebruikers beheren in                                                                                                    |
| Er is 1 relatie<br>Aanmelddatu | ijgekomen sin                | ds uw laatste logir<br>E-mailadres | 1.         | Lijst                        | Bron               | OVErZIChtSaCCOUNt<br>Maakt jouw organisatie gebruik<br>van een overzichtsaccount?<br>Vanaf nu is het mozellijk                                                |
| 13 november                    | 202, 14:40<br>evoegen        | niroti1911@ea                      | zenity.com | Q, <u>Lijst om te testen</u> | [dit programma]    | gebruikers van accounts direct<br>vanuit het overzicht te beheren.<br>Inloggen in de accounts is dus<br>niet meer nodig.                                      |
| Campagnes                      | 5                            |                                    |            |                              |                    | Lees hier meer over het<br>overzichtsaccount.                                                                                                    |
| Er zijn geen ca<br>Start een   | mpagnes waar<br>nieuwe campa | raan werkt.<br>Igne                |            |                              |                    | <sup>23 oktober 2023</sup><br>Extra Held van de<br>Helpdesk                                                                                                   |
| Automation                     | าร                           |                                    |            |                              |                    | Lijkt het jou leuk om onze<br>klanten te helpen in het gebruik<br>van ons programma? Ben je                                                                   |
| Er zijn nog gee<br>Start een   | n automations                | ation                              |            |                              |                    | communicatief sterk, kun je<br>goed samenwerken en digitaal<br>vaardig? Word dan onze nieuwe<br>Held van de Helpdesk en help<br>nieuwe gebruikers van Laposta |
|                                |                              |                                    |            |                              |                    | snel en persoonlijk verder.<br>Bekijk onze vacature.<br>1 juni 2023                                                                                           |

• **Ga naar 'relaties':** In je Laposta-dashboard en klik hierop.

**Nieuwe Lijst Aanmaken**: Kies voor 'Nieuwe lijst' en geef de lijst een herkenbare naam (bijv. 'Leden Fietsersbond').

| 📀 Laposta                                                                                                    |                                                                                       |                                                                     |                                                    | tets - 89701 - test t<br>Toegang & Abonneme |
|----------------------------------------------------------------------------------------------------|---------------------------------------------------------------------------------------|---------------------------------------------------------------------|----------------------------------------------------|---------------------------------------------|
| Relaties Campagn                                                                                                    | es Automations Resu                                                                   | Itaten                                                              |                                                    | Uitlogg                                     |
| Overzicht va<br>Hieronder ziet u een ove<br>verschillende ratio's kunt                                                                                                    | n lijsten Ouitleg<br>rzicht van uw lijsten. De definitie<br>t u nalezen onder Uitleg. | e van de                                                            |                                                    |                                             |
| Lijst om te tester                                                                                                    | ı                                                                                     |                                                                     |                                                    | 0 campagnes - 0 e-mails                     |
| 4                                                                                                    | Acceptatieratio                                                                       | Openratio                                                           | Klikratio                                          | Afmeldratio                                 |
| actieve relatie                                                                                                    | 0%                                                                                    | 0%                                                                  | 0%                                                 | 0%                                          |
| Q Bekijken                                                                                                    | Relaties toevoegen Wijzigen kenmerken                                                 | <sup>4</sup> 간 Kopiëren zonder relaties<br>4간 Kopiëren met relaties | <ul> <li>Leegmaken</li> <li>Verwijderen</li> </ul> | Aanmelden                                   |
| Maak een nieuwe liji<br>Maak een nieuwe liji<br>Maak e | st.                                                                                   |                                                                     |                                                    |                                             |

| 👌 Laposta                                                                                                    |                                                                                                    | Toepang & Aborn | het het.<br>nement |
|----------------------------------------------------------------------------------------------------|----------------------------------------------------------------------------------------------------|-----------------|--------------------|
| Relaties Campagnes                                                                                                    | Automations Resultaten                                                                                                    | U               | ibiggin            |
| Maken van ee                                                                                                    | n nieuwe lijst 🔍 🕬                                                                                                    |                 |                    |
| Vul de gegevens hieronder is                                                                                                    | n om een nieuwe lijst aan te maken.                                                                                                    |                 |                    |
| Naam van deze lijst *                                                                                                    | Leden Fietsersbond                                                                                                    |                 |                    |
| Taal van deze lijst                                                                                                    | Bederlands     O Engels     Opulas     Orans     Ospaans                                                                                                    |                 |                    |
| Toelichning                                                                                                    |                                                                                                    |                 |                    |
| Afzender<br>Soms worden er voor deze lij<br>bijvoorbeeld in het geval van<br>afzender zijn?                                                                                                    | pt maitjes naar relaties gestuurd.<br>double-optin. Wat moet in dat geval de                                                                                                    |                 |                    |
| Afzender (naom) *                                                                                                    | Jouw afdeling                                                                                                    |                 |                    |
| Afzender (e-mail) *                                                                                                    | nirot1911@eszenity.com v<br>Necuwatros<br>& Voor dit domein is DANRC ingesteld,<br><u>authenticatie</u> is noodrakeljik.                                                                                                 |                 |                    |
| Verwijderen afmelding<br>Standaard bijven afgemelde<br>te voorkomen dat adressen u<br>aangemeld worden. Soms is<br>te verwijderen, bijvoorbeeld<br>aangeven na hoeveld dagen<br>Hoeft er niet verwijderd te w | gen<br>relaties bewaard. Dit kan handig zijn om<br>die algenetie zijn het ein ingen opniekuw<br>het wenselijk die digenetief erkeliste stoch<br>in het kader van die AVS. Hier kans u<br>dat automatisch moet geboarten. |                 |                    |
| Aancal dagen                                                                                                    | Long laten                                                                                                    |                 |                    |
| Op de hoogte blijven v<br>Van elke in- of uitschrijving o<br>autematisch per e-mail op di<br>alleen uw e-mailadres in te v<br>deze meldingen, kunt u uw e                                                     | van in- en uitschrijvingen en wijzigingen?<br>Ewijeging van deze lijst kart u<br>Hoogte worden gestekt. U hoeft hiervoor<br>vilen. (Als u geen bekoefte meer heeft aan<br>emaladnes weer verwijderen.)                   |                 |                    |
| Vosr inschrijvingen                                                                                                    |                                                                                                    |                 |                    |
| Voor wijzigingen                                                                                                    |                                                                                                    |                 |                    |
| Voor uitschrijvingen                                                                                                    | V/                                                                                                    |                 |                    |
| ✓ Opslaan                                                                                                    |                                                                                                    |                 |                    |
| © laposta 2023 Contact Ab                                                                                                    | conversent of malicredits? Status systeem. Wat vindt i                                                                                                    | van ens?        | · 🖬 🖈              |

• **De ledenlijst importeren:** Elke maand krijg je een ledenlijst via de afdelingsmail. Deze kun je importeren in Laposta.

| Deposta<br>Relaties Campagnes                                                           | Automations Resultaten                                                            | tets - 89701 - test test<br>Toegang & Abonnement<br>Uitloggen |
|-----------------------------------------------------------------------------------------|-----------------------------------------------------------------------------------|---------------------------------------------------------------|
| Met welke lijst wilt u werken?<br>Bekijken Toevoegen                                    | Leden Fietsersbond (0 actief) ~                                                   | O Maak een nieuwe lijst                                       |
| Wijzigen alger<br>Op deze pagina kunt u de n<br>uw lijst wijzigen.                      | nene kenmerken van lijst 🐠                                                        | Uitleg<br>ID voor API<br>rsökvfentn                           |
| Naam van deze lijst *<br>Taal van deze lijst                                            | Leden Fietsersbond                                                                |                                                               |
| Toelichting                                                                             |                                                                                   |                                                               |
| Afzender<br>Soms worden er voor deze<br>bijvoorbeeld in het geval val<br>afzender zijn? | ijst mailtjes naar relaties gestuurd,<br>1 double-optin. Wat moet in dat geval de |                                                               |

 Verwerkersovereenkomst goedkeuren: Wanneer je voor het eerst gegevens wilt toevoegen moet je eerst de verwerkersovereenkomst goedkeuren. Dit kun je gerust goedkeuren. Dit houdt in dat je zorgvuldig omgaat met de gegevens die je krijgt en niemand mailt die zich hier niet voor heeft aangemeld. Als je enkel onze ledenlijsten erin zet komt dit goed.

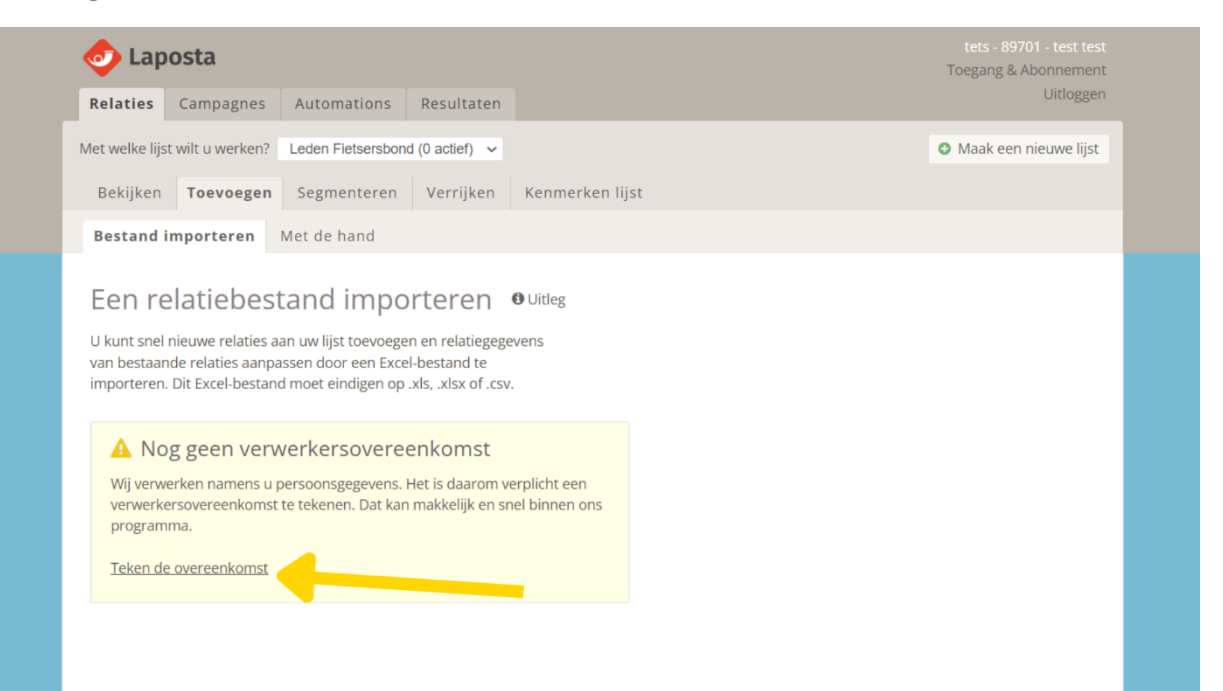

| 🥏 Laposta                                                                                                    | rets - H9701 - trest test<br>• Terug naur hit programma |  |
|----------------------------------------------------------------------------------------------------|---------------------------------------------------------|--|
| inloggen Abonnement Instellingen Koppelingen                                                                                                    | Utinggen                                                |  |
| Tarief Factouradres Documenten                                                                                                    |                                                         |  |
| Verwerkersovereenkomst Outles                                                                                                    |                                                         |  |
| Par 25 mež 2016 is de Agemente versidering page-insteachaming<br>doršija na topopaniska i him takate va inder carlanse in doligi<br>varandem ali namera u persongraggeventi ja malažestan an<br>everskale zadere senis in u pričkosti. Har dolikam an enn<br>varandemsaverenklimski is datami verpličk. Og beze pagina kunt u<br>daze overenkomi en do si sulikosti.                                                                                                    |                                                         |  |
| Eventueel kunt u meer lezen over de AVG in onze documentatie.                                                                                                    |                                                         |  |
| Eigen overeenkomst<br>Heeft u een eigen ververkeroseneerkomst die u wit laten tekenen?<br>Dit is ondersonaanden mogelijk                                                                                                    |                                                         |  |
| Ondertekening<br>Verwerkenovineenkomst Uh.k.v. die AVG                                                                                                    |                                                         |  |
| laçose.n/kontact                                                                                                    |                                                         |  |
| VERWERKERSOVEREENKOMST LAPOSTA                                                                                                    |                                                         |  |
| Versie 1.7 - NL - Preemium                                                                                                    |                                                         |  |
| Datum 11 april 2022                                                                                                    |                                                         |  |
| Perger:<br>The second second sec |                                                         |  |
| Download dear operantiams in P                                                                                                    | Cef format                                              |  |
| Distarr: 13 november 2023<br>Uwrolfedge naam: Je naam                                                                                                    |                                                         |  |
| Adablets het kläken op onderstaande knop ja verbord met de<br>Bovenstaande verveerkersoverend vet met Lavolda                                                                                                    | -                                                       |  |
| ✓ Orderstaneet                                                                                                    |                                                         |  |
| © Japosta 2023 Contact: Abornement of mailcredits? Status system: Wat virids u van ons?                                                                                                    | 10 A                                                    |  |

• Klik op bestand importeren. Bevestig dat de relaties 'goed' zijn. Dit betekent dat je toestemming hebt om ze te mailen. Dit hebben ze gegevens aan de landelijke fietsersbond. Klik dan op verder met importeren bestand.

| 📀 Laposta                                                                                                    |                         |
|----------------------------------------------------------------------------------------------------|-------------------------|
| Relaties Campagnes Automations Resultaten                                                                                                    | Utilogen                |
| Met welfke lijst wirk wwerken? Ludon Paterarbors (5 actar) 🐱                                                                                                    | O Maak een nieuwe lijst |
| Bekijken Toovoegen Segmenteren Verrijken Kenmerken lijst                                                                                                    |                         |
| Bestand Importante. Met de hand                                                                                                    |                         |
|                                                                                                    |                         |
| Een relatiebestand importeren •uileg                                                                                                    |                         |
| U liturit smith results induced and unit and the second and the second and the second and the<br>win became and the second and the second and the second and the<br>importance, TQ is beliand more induced and a literation and and and<br>induced and and and and and and and and and an                                                                                                    |                         |
| Voordat u uw bestand importeert                                                                                                    |                         |
| Wintelijk mag u nisuadzivacen alken venturen an bestande klorten<br>eurof ridere de u henter voral rajkiet teretorien jihalen<br>gegene. Die orde rajkard or ersterinis nut mikeluk.                                                                                                    |                         |
| Om sparn te vuokionnen viragen wij u hieronder everst te bevestigen dar<br>al oor nieuwe relaties in die categorie Goed vallen.                                                                                                    |                         |
| GOED FOUT                                                                                                    |                         |
| eff Destande Klantrekties X Dude Klantrekties                                                                                                    |                         |
| Petates de explicit toestemming hébere graphen     Reitaises de sich ereter heben uitgeschre     eisen forms dire zu wahklik     wer Heinwicht ef                                                                                                    | vert vtor               |
| mandeling     Machine of the manufacture     Machine of the manufacture     Machine of the manufacture     Machine of the manufacture     Machine of the manufacture     Machine of the manufacture     Machine of the manufacture                                                                                                    | de partij               |
| <ul> <li>September 1</li> <li>September 2</li> <li>September 2</li> <li>Septembe</li></ul> |                         |
| internetstes heeft gehaald va kripper en plak<br>toraping, etc.                                                                                                    | ken,                    |
|                                                                                                    |                         |
| 🗆 ik beventig dat alle niesaue erlaties 'goed' sijn                                                                                                    |                         |
| ♦ Verder mei importenni bestand                                                                                                    |                         |
|                                                                                                    |                         |
|                                                                                                    |                         |
|                                                                                                    |                         |
|                                                                                                    |                         |
|                                                                                                    |                         |
|                                                                                                    |                         |
|                                                                                                    |                         |
|                                                                                                    |                         |
|                                                                                                    |                         |
|                                                                                                    |                         |
|                                                                                                    |                         |
|                                                                                                    |                         |
|                                                                                                    |                         |
|                                                                                                    |                         |
|                                                                                                    |                         |
|                                                                                                    |                         |
| Silanota 2023. Contact: Adversaries of multiredity? Suita pattern: Wei virid usan on?                                                                                                    |                         |

• Klik op selecteren bestand en vind de ledenlijst op je computer.

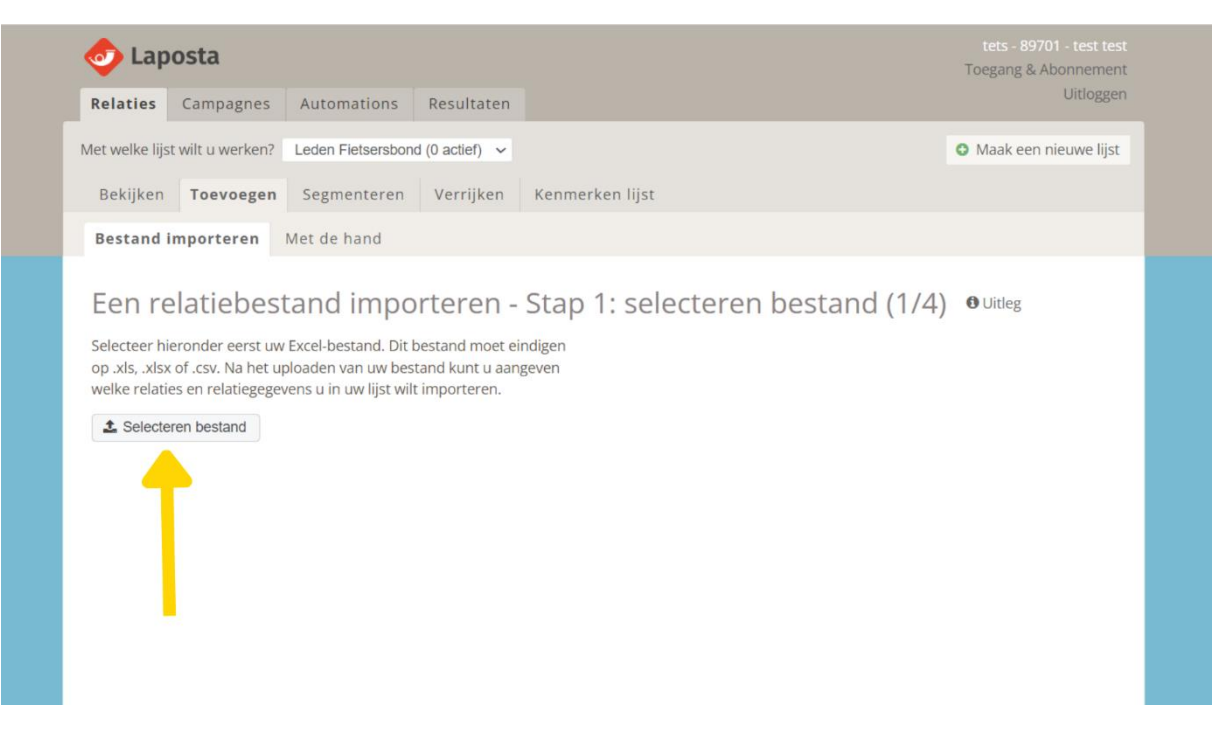

**Kiezen welke contacten je importeert:** Als je voor de eerste keer een ledenlijst importeert kun je kiezen voor nieuwe relaties toevoegen. In het vervolg moet je kiezen voor 'Nieuwe relaties toevoegen en bestaande relaties aanpassen'.

| 📀 Laposta                                                                                                    | tetts - 89701 - test rest<br>Tongang & Absenvervant |
|----------------------------------------------------------------------------------------------------|-----------------------------------------------------|
| Relaties Campagnes Automations Resultaten                                                                                                    | Uttoggen                                            |
| Geselecteerde lijst: Leden Fietsersbond                                                                                                    | O Maak een nieuwe lijst                             |
| Bekijken Toevoegen Segmenteren Verrijken Kenmerke                                                                                                    | n lijst                                             |
| Bestand importeren Met de hand                                                                                                    |                                                     |
|                                                                                                    | Contraction of the Property States and the Contract |
| Een relatiebestand importeren - Stap 2:                                                                                                    | selecteren relaties (2/4) Olies                     |
| < Len ander Bestland Importanen<br>Kies of u met uw bestand nieuwe refaties aan uw list wilt toevoesen.                                                                                                    |                                                     |
| gegevens van bestaande relaties in uw lijst wik aanpassen, of beide.                                                                                                    |                                                     |
| Neuwe relates toevoegen                                                                                                    |                                                     |
| <ul> <li>Kies dere optie als u aan uw lijst alleen nieuwe relaties wilt toesoegen. D<br/>uw huidige relaties in uw lijst worden niet gewijzigd.</li> </ul>                                                                      | e gegevens san                                      |
| Bestaande miates aanpaasen                                                                                                    |                                                     |
| Wilt u alleen de gegevens van uw huidige relaties wijzigen of aanvulien? I<br>opzie. Aan uw jigt worden geen nieuwe relaties toegevoegd. Let op met<br>van relatiegegreens kunnen eerder gedene wijzigingen in uw lijst verlore | Kles dan dieze<br>het aurgusten<br>ni gazen         |
| Nieuwe relaties toevoegen én bestaande relaties aanpassen                                                                                                    |                                                     |
| Keis tieze opzie als u zoweł nieuze relaties witt towongen als gegevens v<br>retaties in uw ijst witt aanpasten. Let op: met het aanpassen van relatieg<br>eerder gedane wäzigingen in uw lijst verboren gaar.                  | an bestaande<br>pogrvens kunnen                     |
| Kaar Step 3                                                                                                    |                                                     |
|                                                                                                    |                                                     |
|                                                                                                    |                                                     |
|                                                                                                    |                                                     |
|                                                                                                    |                                                     |
|                                                                                                    |                                                     |
|                                                                                                    |                                                     |
|                                                                                                    |                                                     |
|                                                                                                    |                                                     |
|                                                                                                    |                                                     |
|                                                                                                    |                                                     |
|                                                                                                    |                                                     |
|                                                                                                    |                                                     |
|                                                                                                    |                                                     |
|                                                                                                    |                                                     |
|                                                                                                    |                                                     |
|                                                                                                    |                                                     |
| Players Will Control theorem of a signadult. Data section, Mar-                                                                                                    |                                                     |

• Je krijgt nu een lange lijst met overal de keuze om de kolom te importeren. Deze staat standaard goed. Belangrijk is dat de voornaam en het emailadres goed geïmporteerd worden.

| 12. Analy Council States Council States                                   |                                                         | PER VERE NUMBER OF THE PERSON NET AND |  |
|---------------------------------------------------------------------------|---------------------------------------------------------|---------------------------------------|--|
| 16. address1_county                                                       |                                                         | Nee, deze kolom niet importeren 🗸 🗸   |  |
| 17. Vrjadilger                                                            | Nee<br>Nee<br>Nee                                       | Nee, deze kolom niet importeren 🗸 🗸   |  |
| 18. Startdatum                                                            |                                                         | Nee, deze kolom niet importeren 🐱     |  |
| 19. Einddatum                                                             | 45903                                                   | Nee, deze kolom niet importeren 🗸 🗸   |  |
| 20. Opgesegd                                                              | Nee<br>Nee<br>Neo                                       | Nee, deze kolom niet importeren 🗸 🗸   |  |
| 21. Email(Relation                                                        |                                                         | Ja, onder het veid E-mailadres v      |  |
| 22. Verhuisdatum                                                          | I                                                       | Nee, deze kolom niet importeren 🗸 🗸   |  |
| 23.                                                                       |                                                         | Noe, deze kolom niet importeren 🗸 🗸   |  |
| 24.                                                                       |                                                         | Nee, deze kolom niet importeren 🗸 🗸   |  |
| 25.                                                                       |                                                         | Nee, deze kolom niet importeren 🗸 🗸   |  |
| <ul> <li>✓ Importeren</li> <li>© laposta 2023 Contact Abonneme</li> </ul> | ret of mailcredits? Status systeem . Wat vindt u van on | 57 * M A                              |  |

## 3. Een Nieuwsbrieftemplate Maken

• **Kies een Basislay-out**: Ga in Laposta naar het gedeelte 'Campagnes' en start een nieuwe campagne.

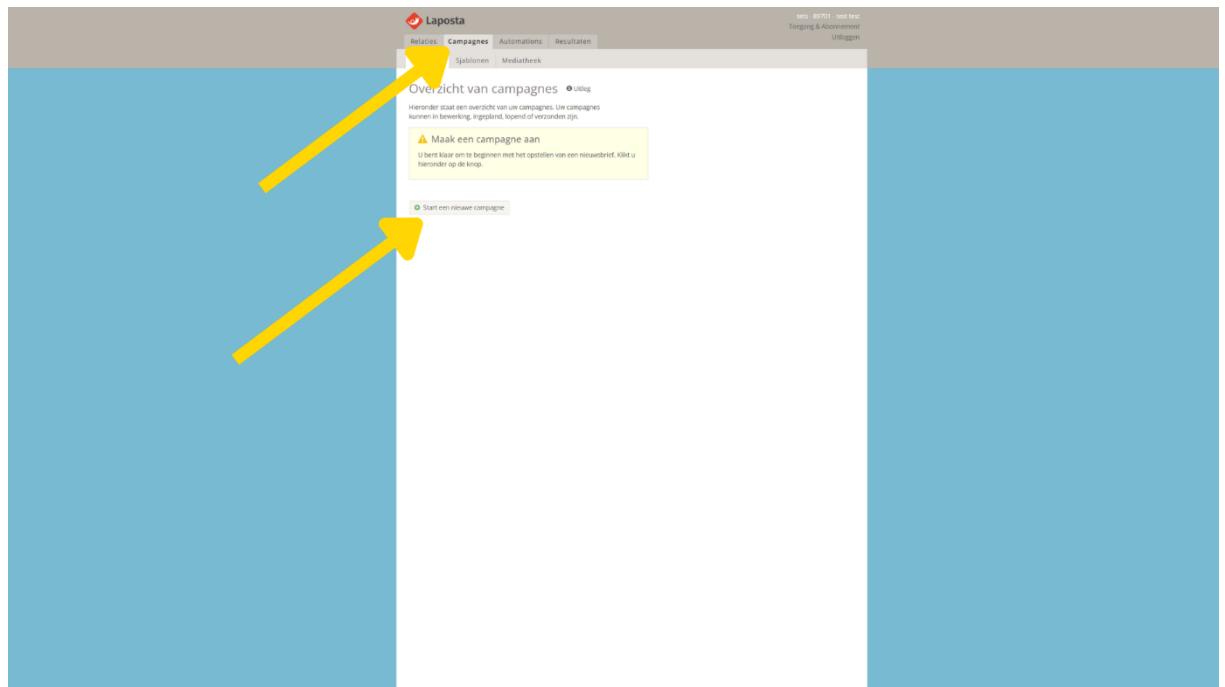

• Klik op: Ik wil een nieuwsbrief maken

| -                                                                                                    |                                   |  |
|----------------------------------------------------------------------------------------------------|-----------------------------------|--|
| 💩 Laposta                                                                                                    |                                   |  |
| Relation Comparents Automations Resultation                                                                                                    | Loegang & Abonnement<br>Uitloggen |  |
|                                                                                                    |                                   |  |
| Overzicht Sjabionen Mediatheek                                                                                                    |                                   |  |
| Start een nieuwe campagne Outries                                                                                                    |                                   |  |
| Kies eerst of u een in ons programma voorbereid sjabloon wit vullen,<br>een nisuwsbrief wilt importeren of een verjaardagsmall wit maken.                                                              |                                   |  |
| < Terug naar het overzicht van campagnes                                                                                                    |                                   |  |
| 🖵 lik wil een nieuwsbrief maken                                                                                                    |                                   |  |
| <ul> <li>Kles deze optie als u een nieuwsbriefcampagne wilt maken binnen ons programma. U kunt<br/>de nieuwsbrief helemaal zelf opbouwen, of uitgaan van een sjabloon dat al is voorbereid.</li> </ul> |                                   |  |
| ▲ IK will een nieuwsbrief importeren                                                                                                    |                                   |  |
| Heeft u elders al een nieuwsbrief Maarstaan? Kies deze optie om uw nieuwsbrief te                                                                                                    |                                   |  |
| importeren.                                                                                                    |                                   |  |
| iii kwilleen verjaardagsmail maken                                                                                                    |                                   |  |
| Nies deze optie als u uw relaties viak voor of op hun verjaardag automatisch wilt mailen.                                                                                                    |                                   |  |
| → Beginnen                                                                                                    |                                   |  |
|                                                                                                    |                                   |  |
|                                                                                                    |                                   |  |
|                                                                                                    |                                   |  |
|                                                                                                    |                                   |  |
|                                                                                                    |                                   |  |
|                                                                                                    |                                   |  |
|                                                                                                    |                                   |  |
|                                                                                                    |                                   |  |
|                                                                                                    |                                   |  |
|                                                                                                    |                                   |  |
|                                                                                                    |                                   |  |
|                                                                                                    |                                   |  |
|                                                                                                    |                                   |  |
|                                                                                                    |                                   |  |
|                                                                                                    |                                   |  |
|                                                                                                    |                                   |  |
|                                                                                                    |                                   |  |
| © laposta 2023 Contact Abonnement of mailcredits? Status systeem Wat vindt u van ons?                                                                                                    | 453.4                             |  |
|                                                                                                    |                                   |  |

• Vul de basisgegevens van je nieuwsbrief in en selecteer de ontvangers. Dit is de naam van de lijst die je net hebt aangemaakt.

| 📀 Laposta                                                                                                    |                                                                                                    |                                                                                                    |                                                                                                    |  |
|----------------------------------------------------------------------------------------------------|----------------------------------------------------------------------------------------------------|----------------------------------------------------------------------------------------------------|----------------------------------------------------------------------------------------------------|--|
| Relaties Campagnes                                                                                                    | Automations Resultaten                                                                                                    |                                                                                                    | Uitloggen                                                                                                    |  |
| Overzicht Sjablonen                                                                                                    | Mediatheek                                                                                                    |                                                                                                    |                                                                                                    |  |
| 1 Vul basisgog                                                                                                    | avons in Autor                                                                                                    |                                                                                                    |                                                                                                    |  |
| <ul> <li>Kies een ander type campa)</li> </ul>                                                                                                    | De Contra Contra                                                                                                    |                                                                                                    | Characterization of the second second s                                                                                                    |  |
| Name upor companys #                                                                                                    | Naam yaa la aleuwehriaf                                                                                                    |                                                                                                    | 1. Vul basistegevens in 13                                                                                                    |  |
| Naam toor campagne                                                                                                    |                                                                                                    |                                                                                                    | 2. Selecteer ontvangers 🛛 🏳                                                                                                    |  |
| Afzender (naam) *                                                                                                    | Je ardeling of naam                                                                                                    |                                                                                                    | 3. Kies een sjabloon ID<br>4. Vul het sjabloon ID                                                                                                    |  |
| Affreeday (a positi f                                                                                                    | niroti1911@eazenkty.com<br>Nieuw.adres                                                                                                    |                                                                                                    | 5. Laatste controle 🏻 🏳                                                                                                    |  |
| Accender (e-mail) *                                                                                                    | A Voor dit domein is DMARC ingesteld,<br>authenticatie is noodzakelijk.                                                                                                    |                                                                                                    | 6. Bepaal verzendtijdstip 🛛 🏳                                                                                                    |  |
|                                                                                                    | niroti1911@earenity.com                                                                                                    |                                                                                                    |                                                                                                    |  |
| Antwoordadres *                                                                                                    | Nieuw adres                                                                                                    |                                                                                                    |                                                                                                    |  |
| Onderwerpregel                                                                                                    |                                                                                                    |                                                                                                    |                                                                                                    |  |
| Tips: niet te lang, wees inform<br>hoofdletters en uitroeptekens                                                                                                    | atief en wek interesse, niet teveel<br>. Een emoticon kan soms goed werken.                                                                                                    |                                                                                                    |                                                                                                    |  |
| Onderwern                                                                                                    |                                                                                                    | (C) Barrison                                                                                                    | firmo a 0                                                                                                    |  |
|                                                                                                    |                                                                                                    | 0                                                                                                    |                                                                                                    |  |
| Previewtekst<br>In veel e-mailprogramma's wo<br>een extra regel tekst getoond,<br>kunt u hier inveren.                                                                                                    | rdt onder of naast het onderwerp nog<br>voordat de mail geopend wordt. Die                                                                                                    |                                                                                                    |                                                                                                    |  |
| 1                                                                                                    |                                                                                                    | (C) Earton                                                                                                    | firme = 0                                                                                                    |  |
|                                                                                                    |                                                                                                    | C Palar                                                                                                    |                                                                                                    |  |
| Koppeling Google Anal                                                                                                    | ytics<br>No u un campanno bissio als been uno                                                                                                    |                                                                                                    |                                                                                                    |  |
| herkomst wilt zien, vink dan h                                                                                                    | et vakje hieronder aan.                                                                                                    |                                                                                                    |                                                                                                    |  |
| Koppel Google Analytics                                                                                                    |                                                                                                    |                                                                                                    |                                                                                                    |  |
| Opslaan en naar stan 2                                                                                                    |                                                                                                    |                                                                                                    |                                                                                                    |  |
|                                                                                                    |                                                                                                    |                                                                                                    |                                                                                                    |  |
|                                                                                                    |                                                                                                    |                                                                                                    |                                                                                                    |  |
|                                                                                                    |                                                                                                    |                                                                                                    |                                                                                                    |  |
|                                                                                                    |                                                                                                    |                                                                                                    |                                                                                                    |  |
|                                                                                                    |                                                                                                    |                                                                                                    |                                                                                                    |  |
|                                                                                                    |                                                                                                    |                                                                                                    |                                                                                                    |  |
|                                                                                                    |                                                                                                    |                                                                                                    |                                                                                                    |  |
|                                                                                                    |                                                                                                    |                                                                                                    |                                                                                                    |  |
| © laposta 2023 Contact Abo                                                                                                    | nnement of mailcredits? Status systeem W                                                                                                    | at vindt u van ons?                                                                                                    | A 101 A                                                                                                    |  |
|                                                                                                    |                                                                                                    |                                                                                                    |                                                                                                    |  |
| 👌 Laposta                                                                                                    |                                                                                                    |                                                                                                    | tets - 89701 - test test                                                                                                    |  |
| Laposta<br>Relaties Campagnes                                                                                                    | Automations Resultaten                                                                                                    |                                                                                                    | tets - 89701 - test test<br>Toegang & Abornement<br>Liftoggen                                                                                                    |  |
| Laposta     Laposta     Campagnes     Overzicht Sjablonen                                                                                                    | Automations Resultaten<br>Mediatheek                                                                                                    |                                                                                                    | tets - 89701 - test test<br>Toegang & Abonnement<br>Uitloggen                                                                                                    |  |
| Camposta<br>Relaties Campagnes<br>Overzicht Sjablonen                                                                                                    | Automations Resultaten                                                                                                    |                                                                                                    | 165 - 89701 - test test<br>Toegang & Abornement<br>Littioggen                                                                                                    |  |
| Laposta     Relaties     Campagnes     Overzicht     Sjabionen     Selecteer om     selecteer de listien envel seg                                                                                                    | Automations Resultaten<br>Mediatheek<br>Vangers Ouking<br>menterin wasaan u un rekuwbrief wit                                                                                                    |                                                                                                    | tels 1870 - test test<br>Toggang & Abornement<br>Untoggen<br>NAAM VAN IE                                                                                                    |  |
| Laposta     Relaties     Campagnes     Overzicht     Sjablonen     Selecteer om     Selecteer de Rjøsjenj envid seg     versturen.                                                                                                    | Automations Besuitaten<br>Mediatheek<br>CVANGERS ®Ulikeg<br>Printfert waaraan u ow reisewobrief wit                                                                                                    |                                                                                                    | tes 2001 test tot<br>Togarg & Adornment<br>Littogon<br>NAAM VAN JE<br>NIEUWSBRIEF                                                                                                    |  |
| Laposta Relaties Campagnes Verzicht Sjablonen 2. Selecteer ON selecteer de lipsten evolr sig versaum. Nami het of segment von                                                                                                    | Automations Besuitaten<br>Mediatheek<br>toangers Oliking<br>mentent waaraan u winkuwdord wit<br>Angematic<br>Topowniter 2013                                                                                                    | Antol active relations                                                                                                    | tes - 8903 test test<br>Toqurg & Adocnemen<br>Littinggin<br>NAAM YAN JE<br>NIEUWSBRIEF<br>Stappenplan                                                                                                    |  |
| Laposta Relaties Campagnes Overzicht Sjablonen 2. Selecteer om Selecteer de lipsten envir sag verstaren. Naam lipst of segment Naam lipst of segment Stade                                                                                                    | Automations Besuitaten<br>Mediatheek<br>CVADGECS GLong<br>menterij kaaraan u we nieuwebrief wat<br>Angemaat:<br>13 november 2020                                                                                                    | Antal active relation<br>0                                                                                                    | NAAM VAN JE<br>NEUWSBRIEF<br>Stappenplan<br>1. vu dussingsroms in                                                                                                    |  |
| Laposta Relates Campagnes Overzicht Sjablonen 2. Selecteer om vesturen. Nam lijst of segmere sodd 2. Leden Retuenbond                                                                                                    | Automations Resultation<br>Mediatheek<br>tVangers Outing<br>reneties earcain a un risearchind wit<br>Angenaati:<br>13 november 2023<br>11 november 2023                                                                                                    | Antal active relation<br>0<br>56                                                                                                    | Net 1976 - Hotter<br>Telega & Adverse<br>Unigger<br>NAMM VKN (E<br>NEUWSBRIE5<br>Stappenplan<br>1. Vid beingepress (III)<br>2. Sefect of solar (III)<br>3. Sefect of solar (III)                                                                                                    |  |
| Laposta Retains: Compages Verzickt Stablonen 2. Selecteer off kesteurs de figuri euvit sig sustaurs      Laben Returnition      Ligt on intertem                                                                                                    | Automations Resultation<br>Magaitheak<br>Vangers Bulking<br>Trentier seascen voor inservender<br>Lis soonster 2023<br>Lis noomster 2023<br>Lis noomster 2023                                                                                                    | Antol active relation<br>0<br>56<br>1<br>acad 56                                                                                                    | Internet Anno 1<br>Segurar & Alexandro<br>Unarger<br>NUM VAN JE<br>NUV States<br>States on states<br>1 Stere on states<br>2 States on 12<br>3 States on 12<br>3                                                                                                    |  |
| Laposta     Retartes Campagnes     Overzicht Stabionen      Selecteer on     seisersen     und     Leden Retarctool     Leden Retarctool     Uption te lesten      Orden Retarctool     Orden Retarctool     Orden Retarctool     Orden Retarctool     Orden Retarctool     Orden Retarctool                                                                                                    | Automations Resultation<br>Mediathewi<br>CVANGENS BUSING<br>Interesting Automation<br>Interesting Automation<br>Interesting<br>Inter                                                                                                   | Antol active relation<br>0<br>56<br>1<br>1<br>eaal 56                                                                                                    | NAM VAN (E<br>NUCASORE<br>NUCASORE<br>NUCASORE<br>Supportion<br>1 Vid banggart<br>3 data en fjäldan<br>2 data en fjäldan<br>2                                                                                                    |  |
| Laposta     Indians: Campagnes     Verzicht Stabionen     Selecteer om     Sedesre disjunit endring     stads:     sed     Ligt om tetteden     Optians mensar lags 1                                                                                                    | Automations Resultation<br>Mediatheek<br>Vanggers Outing<br>Responses<br>Automatic<br>Automatic<br>A | Auril active matters<br>0<br>56<br>1<br>1<br>1                                                                                                    | Anthe 1979 Leaster<br>Touring & Aconnews<br>Uning and Aconnews<br>NEUVASBEF<br>Stappenplan<br>3. Given signification 12<br>3. Given signification 12<br>3. Given signification 12<br>3. Given signification 12<br>4. Writh signification 12<br>5. Lastite controls 12<br>6. Bipsal enzymbilistip 12                                                                                                    |  |
| Laposta     Reference Compared     Vereine Compared     Vereine Compared     Vereine Compared     Vereine Compared     Vereine     Vereine     Ve | Automations Resultation<br>Unital stream<br>VARIGETS 0-Uniting<br>Transported Automation and<br>Li movember 2023<br>Li movember 2023<br>Li movember 2023                                                                                                    | Aeroid attive redates<br>0<br>56<br>1<br>10<br>10                                                                                                    | NAM VAN JE<br>NEVOSTORIE<br>Stappender<br>NUKOSTORIE<br>Stappender<br>Mithologieven<br>Mithologieven<br>Mit                                                                                                    |  |
| Laposta     Statisticana Compagniar     Overzitata Statisticana     Selecteer on Nar     Subserve del pisore on Vor lago     sade     Ligar on te instan     Optimar on near stage 3                                                                                                    | Automations Resultation<br>Magainteek<br>Vangers Bulkey<br>Terretret easaran un engewaht<br>1 meenter 2003<br>1 meenter 2003<br>1 meenter 2003<br>1                                                                                                    | Annol across ministre<br>D<br>Ss.<br>1<br>taal Sd                                                                                                    | UNIX HOLD LARGE<br>Segurar & Alexandre<br>NUXX SERIE<br>SUBJUXSBRE<br>U.VL basinggrows n<br>Science systems 22<br>4. VL basinggrows n<br>Science systems 22<br>4. VL basing series 22<br>4. VL basing series 22<br>4.                                                                                                    |  |
| Laposta     retering Compagner     orecriticity Selbloom     Selecteer on     Selecteer on     Selecteers on     Selecteers     Selecteers     Selectee | Automations Resultation<br>Mediathewi<br>Vangers Outing<br>Interfere waran un risewahind wit<br>Un reserve 201<br>13 nevember 2013<br>13 nevember 2013<br>13 nevember 2013                                                                                                    | Ancia store relation<br>0<br>56<br>1<br>1<br>8<br>4<br>4                                                                                                    | Unit HRM Lander<br>Torong & Alborator<br>Jungson<br>Market<br>Market<br>M |  |
| Laposta     retries Cangages     Overzicht Sublemen 2. Selecteer on     deducer de lipue/ over ag     verses.     Lene lipue/ over ag     Lipter network.     Lipter network.     John Fetternaturd     Opsiaan en neur stap 3                                                                                                    | Automations Resultation<br>Mediathewi<br>Vangers Outing<br>Internetion assault and interaction of with<br>Automatics<br>13 november 2023<br>13 november 2023<br>13 november 2023                                                                                                    | Annol active relations<br>0<br>1<br>faal 1<br>50                                                                                                    | Unit HRVI Harter<br>Tourget & Avenue<br>Manager<br>Manager<br>Mana                                                                                                    |  |
| Laposta     Consequent     Consequent     Cons | Automations Besuitaten<br>Undurturten<br>VORDigers BUrling<br>Transporter Automation<br>11 inventier 2023<br>13 neuenter 2023                                                                                                    | Autorial active reaction<br>9<br>54<br>10<br>10                                                                                                    | NAMA VAN JE<br>NEVOSTANI SE<br>NEVOSTANI SE<br>NEVOSTANI SE<br>Stappenpin<br>2. Setetere ontangen<br>2. Setetere ontangen<br>3. Setetere ontangen<br>3. Setetere ontangen<br>3. Seteter                                                                                                    |  |
| Laposta     Section: Compared     Compared     Section: Section: Section: Compared     Section: Section: Compared     Section: Section: Section: Compared     Section: Section: Se | Automations Resultation<br>Unclustered<br>Vangenetic<br>13 november 2003<br>13 november 2003<br>13 november 2003<br>13 november 2003<br>14 november 2003<br>15 november 2003<br>15 november 2003                                                                                                    | And attended<br>3<br>50<br>1<br>tal 5                                                                                                    | UN: 4974 Latting<br>Togo & Albana<br>NULVAS (E<br>NULVAS BERE<br>SUBJECT<br>1. VL basing operation<br>2. Science on States<br>3. Science on Science<br>2. Science on Science<br>2. Science on Science on Sc                                                                                                    |  |
| Laposta     Statistican Compagner     Overzitets Statistican     Schederer of Dispatcher     auf     Schederer of Dispatcher     subt     Schederer of Dispatcher     Schederer of Dispatcher     Schederer     Schederer     | Automations Resultation<br>Magilatheak<br>Vangers Buking<br>Interfers eauran un riseachfurd wit<br>Interesting assume<br>Interfers 2020<br>Theresting 2020<br>Theresting 2020                                                                                                    | And area mains<br>0<br>56<br>1<br>Kaal 56                                                                                                    | Unit HRM Lands<br>Jung & Alborator<br>NULWS BREF<br>BLUWS BREF<br>Distances of the second<br>Second Second Second<br>Second Second Second Second<br>Second Second Second Second<br>Second Second Second Second<br>Second Second Second Second Second<br>Second Second Second Second Second Second<br>Second Second Second Second Second Second<br>Second Second Second Second Second Second<br>Second Second Second Second Second Second<br>Second Second Second Second Second Second Second<br>Second Second S                                                                                                    |  |
| Laposta     reteriors     Campagner     overzickt Stablann 2. Selecteer on sversen:     Selecteer on     soft     determer di gina contente     soft     determer di gina contente     determer di gina contente     determer di gina contente     determer di gina contente     determer di gina contente     determer di gina contente     determer di gina     determer di gina                                                                                                    | Automations Resultation<br>Magilatitesk<br>Vangers Outing<br>Interpretation<br>11 november 2023<br>11 november 2023<br>13 november 2023<br>13 november 2023<br>14 november 2023                                                                                                    | And attentiatis<br>0<br>56<br>4<br>4<br>5                                                                                                    | Unit HRM Lander<br>Jung & Bower<br>MELWASHEF<br>Statut<br>Unit Statut<br>Unit Statut<br>Statut<br>Statut<br>Bandar Control<br>Lander control<br>Distance<br>Bandar Control<br>Distance<br>Distance                                                                                                    |  |
| Laposta     Consequence     Consequence   | Automotions Besuitation<br>Unitatives<br>VOADBCPS BUINg<br>Transporter<br>13 november 2023<br>13 november 2023<br>13 november 2023                                                                                                    | Aerol attent redats<br>9<br>54<br>10<br>10                                                                                                    | UNAM YAN JE<br>NUKAM YAN JE<br>NUKAM YAN JE<br>Stappenpan<br>Nut bisinggeven in<br>States en states<br>States en states<br>States                                                                                                    |  |
| Laposta     Consequent     Consequent     Cons | Automations Resultation<br>Unitalitatives<br>VDADGETS BUIKing<br>Transported<br>13 neurotec 2023<br>13 neurotec 2023<br>13 neurotec 2023<br>13 neurotec 2023<br>13 neurotec 2023<br>13 neurotec 2023<br>13 neurotec 2023<br>13 neurotec 2023<br>13 neurotec 2023<br>13 neurotec 2023<br>14 neurotec 2023<br>15 neurotec 2023<br>15 neurotec 2023<br>16 neurotec 2023<br>17 neurotec 2023<br>17 neu         | And attended                                                                                                    | Unit ARTA Lattice<br>Transmission of the Article Article Article<br>NULVISIBILITY<br>INCLUSION OF Article Article Article<br>Science of State Article Article Article<br>Science of State Article Article Article<br>Science of Science Article Article Article<br>Science of Science Article Article Article<br>Science of Science Article Article Article<br>Science of Science Article Article Article<br>Article Article Article Article Article<br>Article Article Article Article Article<br>Article Article Article Article<br>Article Article Article Article<br>Article Article Article Article Article<br>Article Article Article Article<br>Article Article Article Article Article<br>Article Article Article Article Article<br>Article Article Article Article Article<br>Article Article Article Article Article<br>Article Article Article Article Article<br>Article Article Article Article Article<br>Article Article Article Article Article<br>Article Article Article Article Article Article<br>Article Article Article Article Article Article<br>Article Article Article Article Article Article<br>Article Article Article Article Article Article Article<br>Article Article Article Article Article Article Article Article<br>Article Article                                                                                                    |  |
| Laposta     Section Compared     Section Compared     Section Compa | Automatisms Resultation<br>Musicalitations<br>CVAIDIGES BUSING<br>Protection Research on an Antonio<br>Antomatical 2020<br>11 Invention 2020<br>12<br>11 Invention 2020<br>12<br>12<br>13<br>14<br>14<br>14<br>14<br>15<br>15<br>15<br>15<br>15<br>15<br>15<br>15<br>15<br>15                                                                                                    | Arrid across matrix<br>0<br>56<br>1<br>taal 56                                                                                                    | Unit ARRA LANGE<br>Suggest Andread Suggest<br>NULWSBREE<br>BUDDESSERES<br>UNIT Suggesters<br>Suggest Suggest Suggest<br>Suggest Suggest Suggest<br>Suggest Suggest Suggest<br>Suggest Suggest Suggest<br>Suggest Suggest Suggest<br>Suggest Suggest Suggest<br>Suggest Suggest Suggest<br>Suggest Suggest Suggest<br>Suggest Suggest Suggest<br>Suggest Suggest Suggest<br>Suggest Suggest Suggest<br>Suggest Suggest Suggest<br>Suggest Suggest Suggest<br>Suggest Suggest<br>Suggest Suggest<br>Suggest Suggest<br>Suggest Suggest<br>Suggest Suggest<br>Suggest Suggest<br>Suggest Suggest<br>Suggest Suggest<br>Suggest<br>Suggest Suggest<br>Suggest<br>Suggest                                                                                                    |  |
| Laposta     Statistican Compagner     Overzitett Statistican     Schelcteer on     Statistican     Schelcteer on     Statistican     Schelcteer on     Schelcteer on     Schelcteer on     Schelcteer     Schelcteer     Schelctee | Automations Resultation<br>Magistrated<br>Vangers Busing<br>metropy eaurant van Hausdorfd wit<br>La proventer 2023<br>La november 2023<br>Ta november 2023<br>R                                                                                                    | Ancid attem initiats<br>0<br>56<br>1<br>1<br>8<br>4<br>5                                                                                                    | Unit HOM Lands                                                                                                    |  |
| Capacitat     Consequence     Consequence | Automations Besuitation<br>Unitatives<br>VOADQETS BUING<br>II Proprietor 2023<br>II Proprietor 2023<br>II Proprietor 2023<br>II Proprietor 2023<br>II Proprietor 2023                                                                                                    | And alternation<br>9<br>1<br>1<br>1<br>24                                                                                                    | UNAL VAN JE<br>NUKAN VAN JE<br>NUKAN VAN JE<br>NUKAN VAN JE<br>Stappengan<br>Substantigeren in<br>Substantigeren in<br>Subs                                                                                                    |  |
| Laposta     Consequent     Consequent     Cons | Automations Resultation<br>Unitalitatives<br>VDADGETS 0-Units<br>Transported<br>11 recenter 2023<br>11 recenter 2023<br>13 recenter 2023<br>13 recenter 2023<br>13 recenter 2023<br>13 recenter 2023<br>14 recenter 2023<br>15 recenter 2023<br>15 recenter 2023<br>16 recenter 2023<br>17 recenter 2023<br>17 recenter 2023<br>18 recenter 2023<br>18 recenter 2023<br>19 recenter 2023<br>19 rec         | And attracted                                                                                                    | Unit State (1997) (1997)<br>And VAN (5<br>NULVISERSE<br>Subarrise (1997)<br>1. Val baingepress<br>2. States on subarrise (1997)<br>3. States on subarrise (1997)<br>3. St                                                                                                    |  |
| Laposta     Section Compared     Section Compared     Section Compa | Automations Resultation<br>Marginiteek<br>UVangers Bulkey<br>Automation Automation<br>Automation Automation<br>Automation Automation<br>Automation Automation<br>Automation Automation<br>Automation Automation<br>Automation<br>Autom                                           | And a sour mains<br>0<br>59<br>1<br>tabl 5                                                                                                    | Unit HRM Lange<br>Jung & Alexandro<br>NULWS BREE<br>BLOWS BREE<br>1. VL bangegovers no<br>3. Gree en gibbon 12<br>3. Gree en gibbon 12<br>3. Gree en gibbon                                                                                                    |  |
| Capacity     Conservation     Conservation     Conservation     Conservation     Conservation     Conservation     Conservation     Conservation     Conservation     Conservation     Conservation     Conservation     Conservation     Conservation     Conservation                                                                                                    | Alitemations Besuitation<br>Undicatives<br>Variage 6 Unlog:<br>12 november 2023<br>13 november 2023<br>13 november 2023<br>14 november 2023<br>15 november 2023<br>16 november 2023<br>17 november 2023<br>17 november 2023<br>18 november 2023<br>19 november 2023<br>19 novemb                                                                                                    | And association<br>0<br>56<br>1<br>1<br>3<br>4<br>3                                                                                                    | Unit HOM LANGE<br>JUNIOR                                                                                                    |  |
| Laposta     Corpagnet     Corpagnet     | Automations Besuitation<br>Unital traves<br>TVAID get 27 8 - 0.10xg<br>TVAID get 27 8 - 0.10xg<br>11 incentions 2023<br>- 11 incentions 2023<br>- 13 incentions 2023<br>- 13 incentions 2023<br>- 13 incentions 2023<br>- 13 incentions 2023<br>- 13 incentions 2023<br>- 13 incentions 2023<br>- 13 incentions 2023<br>- 14 incentions 2023<br>- 14 incentions 2023                                                                                                    | And alternation<br>9<br>1<br>tal 9                                                                                                    | Use ARRI LARGE<br>Design & Alexandre<br>NUMAN VAN JE<br>Stappenger<br>Substantigeren R<br>Substantigeren R<br>Subs                                                                                                    |  |
| Laposta     Consequent     Consequent     Cons | Automations Resultation<br>Unital linear<br>VARIAGE BUING<br>I Transmitter 2023<br>I Transmitter 2023                                                | Annol attract of the second second se | Unit Statistics<br>Market Statistics<br>Market Statisti                                                                                                    |  |
| Laposta     Section Compared     Vertical Compared     Vertical Compared     Vertic | Automations Resultation<br>Unsplatheek<br>USADDERS BUIKING<br>11 Invention 2000<br>11 Invention 2000<br>11 Invention 2                                                                                                    | And assentiats<br>3<br>1<br>1<br>1<br>1<br>1<br>1<br>1<br>1<br>1<br>1<br>1<br>1<br>1                                                                                                    | Unit HORA LANGE<br>JUNIOR                                                                                                    |  |
| Laposta     Extension     Consequence     Consequence     | Alignmentations Becuritation<br>Uncilianteen<br>Vanggerse Bullong<br>I anoversiteer 2023<br>I anoversiteer 2023<br>I anovers                                                                                                    | And association<br>56<br>1<br>And 56                                                                                                    | Unit HOM LANG                                                                                                    |  |
| Laposta     Corpagnet     Corpagnet     | Automations Resultation<br>Undicatives<br>VDADQCPS 0-Unity<br>II increments<br>II increments<br>II increments 2023<br>II increments 2023<br>II increments 2023<br>II increments 2023<br>II increments 2023                                                                                                    | And amendas<br>3<br>1<br>tal 36                                                                                                    | Use ARRIVERING                                                                                                    |  |

• Kies voor 'Nieuwe e-mail' en selecteer een basislay-out zonder kolommen. En klik 'opslaan en door naar stap 4'

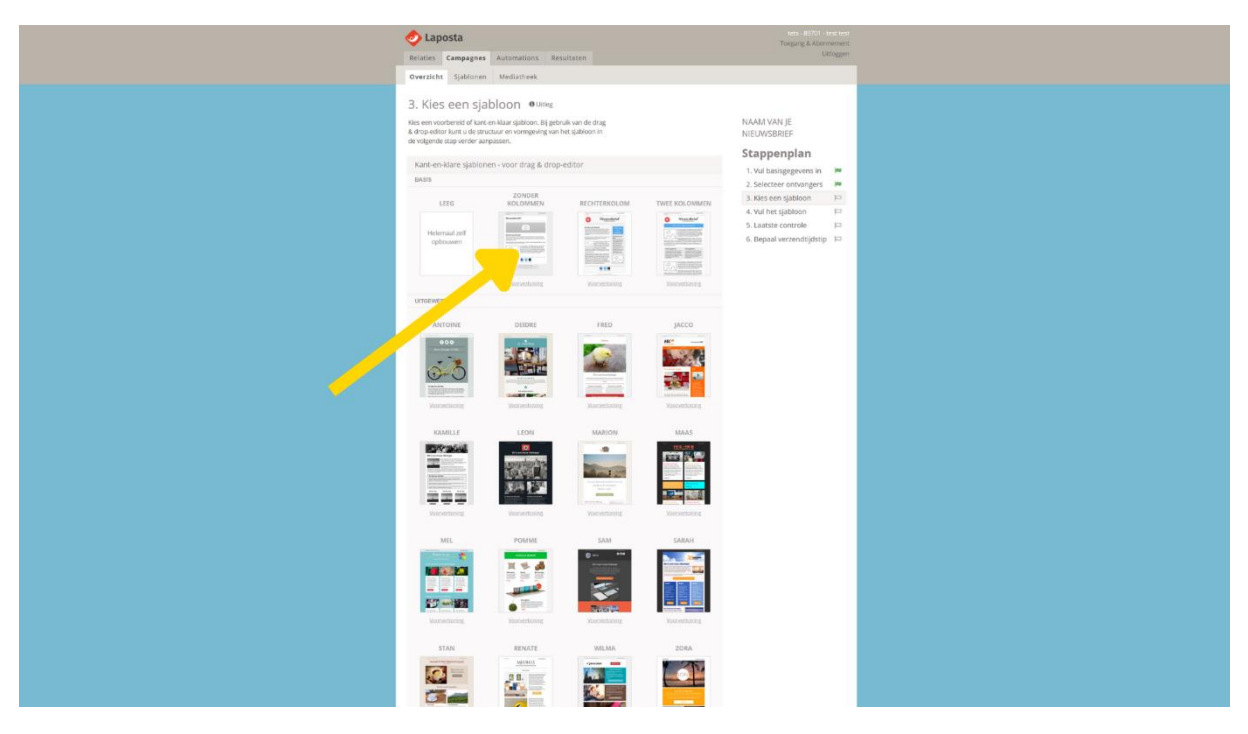

- Nu kom je in het nieuwsbrief bewerkingsdocument.
- Klik hier op Huisstijl en dan middendeel. En wijzig de instellingen zodat ze hetzelfde ingesteld zijn als op de afbeelding. Klik op gebruik deze opmaak voor nieuwe blokken en opslaan.

| 🤣 🕗 Alles opgeslagan                                                                                                    |                                                                                                    | 🔶 Terug naar stap 3 🛛 🛛 Preview 🛛 😒 Testmall 🖉 Bewaar als sjab |
|----------------------------------------------------------------------------------------------------|----------------------------------------------------------------------------------------------------|----------------------------------------------------------------|
| Blokken en huisstijl                                                                                                    | Zet hier een korte, palskende onschrijving van van<br><u>Al Heij viel Singevent</u>                                                                                                    |                                                                |
| Bloken Hulsstill                                                                                                    | Nieuwsbrief # 1                                                                                                    |                                                                |
| Buiteolaart Middendeel b en                                                                                                    |                                                                                                    |                                                                |
| De enderstande speer vernet de lands in<br>un minusukerful Verus et unigen van die die Veruit en<br>geschiet bis kliet uit var nieuestaartie op his val enterferend<br>Bak. | 0                                                                                                    |                                                                |
|                                                                                                    |                                                                                                    |                                                                |
| toonulut<br>■ notoo                                                                                                    | De titel van dit blok<br>Dit is her blok Teiss. Als u deze rekst aanslikk, kant u deze wijzigen. Aan de linkerkant krijgt<br>u twee tabs te zien. Onder de tab inhoud kunt u av tekst invieren en iets oproaken. Hier<br>kunt u ook de stel van dit blok aanpasen. Dinder de tab Vormgeving doet u de groe |                                                                |
| Open Sans * -                                                                                                    | opmaak, van de btei, de tekst en het wak.<br>Wilt u weer naar het overzicht van blokken en de opties voor algehele opmaak? Sia dan uw                                                                                                    |                                                                |
| * Di kitaringen ken visi (h. eks. enenderspannensk) eenengereen.<br>- enerdens                                                                                              | Disk op of kilk op de buitenkant van uw nieuwsbriet.<br>Dit is het blok Tekst met afbeelding. Als u deze tekst                                                                                                    |                                                                |
| LITIERACOTE<br>Idpa -                                                                                                    | <ul> <li>anklikt, kunt u deze wijzgen. Aan de linieerkant krigt u<br/>drie tabs te zien. Onder de tab hindoud kunt u wetest<br/>invoeren en iets opmaken. Hier kunt u ook uw afbeelding</li> </ul>                                                                                                    |                                                                |
| итивока                                                                                                    | opmark, van uw abcelding, de teks en het vak. Onder de<br>tab instellingen bepaalt u of u uw afbeelding links of rechts                                                                                                    |                                                                |
| Normal                                                                                                    | Ethowit wit needen.                                                                                                    |                                                                |
| CUBACIEN<br>Normal +                                                                                                    | f 🗙 Ø                                                                                                    |                                                                |
| REELASTING                                                                                                    | Facebook Twiter Website                                                                                                    |                                                                |
| lets groter -                                                                                                    | Deze o mai n verslaard aan <u>(terveli)</u> - Als u geen meuestrief meer eil arkeegen, kunt                                                                                                    |                                                                |
| I 문 문 문                                                                                                    | is o'ch <u>han altanalen</u> . +'O kant ook ow gege <u>enn noem in woodgen</u> . + Voor een goede<br>onhangst voogt u <u>(from, annat)</u> koe aan oe adrestoek.                                                                                                    |                                                                |
| Links                                                                                                    | 🥏 Laposta                                                                                                    |                                                                |
| INVOLUT                                                                                                    |                                                                                                    |                                                                |
| ONDRESSIEN                                                                                                    |                                                                                                    |                                                                |
| Onderstreppen -                                                                                                    |                                                                                                    |                                                                |
| 🕷 Annuleren 🛛 🛩 Opsilaan                                                                                                    |                                                                                                    |                                                                |
|                                                                                                    |                                                                                                    |                                                                |
|                                                                                                    |                                                                                                    |                                                                |
| - 3.                                                                                                    |                                                                                                    |                                                                |
|                                                                                                    |                                                                                                    |                                                                |
|                                                                                                    |                                                                                                    |                                                                |

Achtergrondkleur: #ffffff Tekstkleur: #000000 Lettertype: Open Sans Lettergrootte: 14px Letterdikte: Normaal Cursiveren: Normaal Regelafstand: lets groter Linkkleur: 3366cc • **Voeg gele lijnen toe:** Ga naar randen. Voeg bij de randen boven en onder een randdikte van 8 toe. Stel de kleur in op: #ffd503

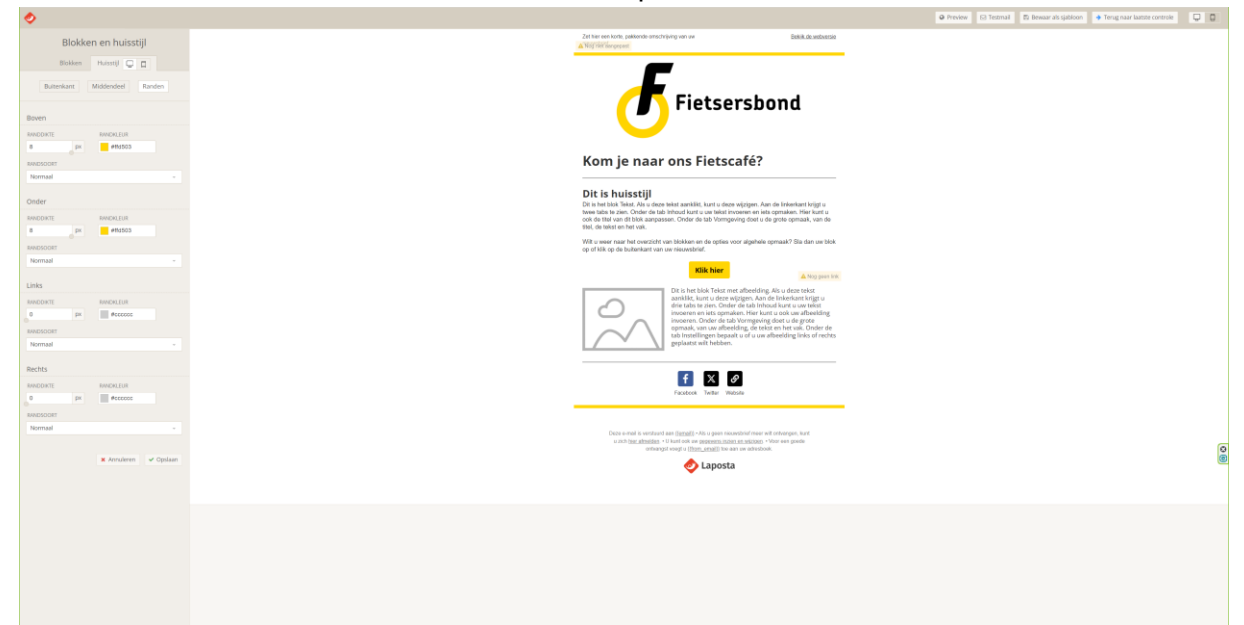

 Knoppen maken: Klik op blokken en sleep de knop naar de nieuwsbrief.

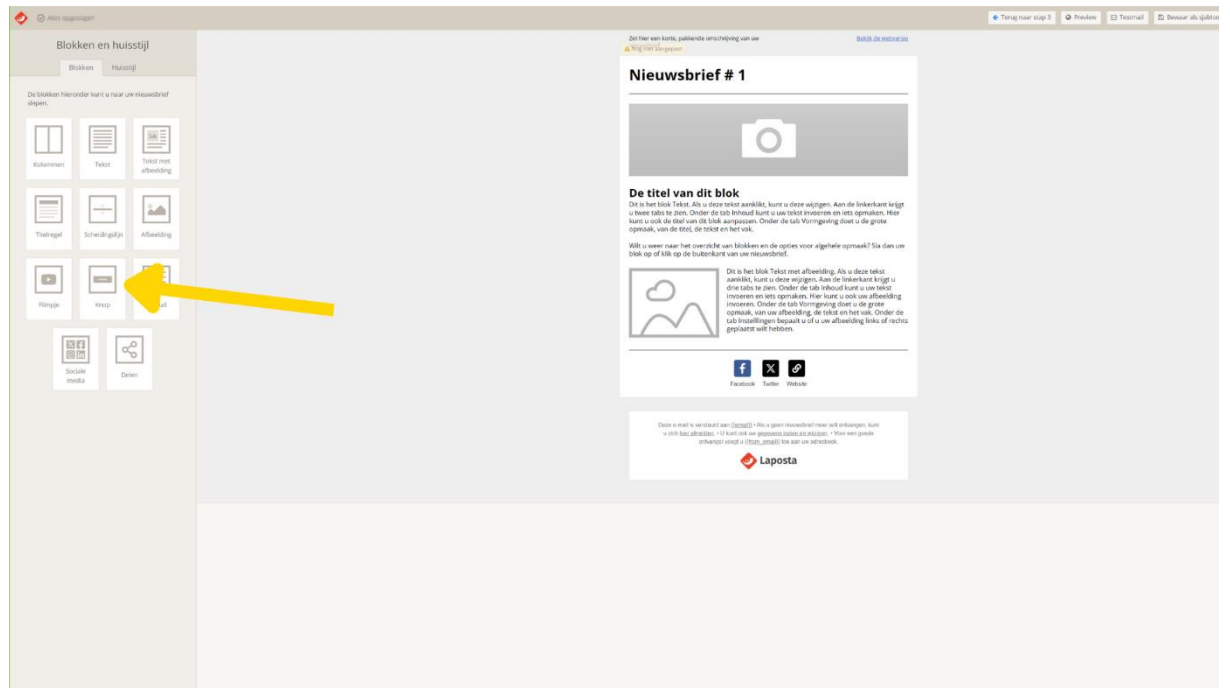

• Klik dan op het blok en klik links op vormgeving. Verander de instellingen zoals op de afbeelding. Klik daarna op gebruik deze opmaak voor nieuwe blokken en dan op opslaan.

| Ø Mits oppelagen                                                              |                                                                                                    | 🔶 Terug raar stap 1 🛛 Q. Preview 🔄 Testmal 🔯 Bewaar als sjebtoor |
|-------------------------------------------------------------------------------|----------------------------------------------------------------------------------------------------|------------------------------------------------------------------|
| Кпор                                                                          | 24 Her sen kons, paklande omscheljeing van sev <u>Eshik de indecenter</u><br>de Negroen                                                                                                    |                                                                  |
| krioud Vorrigeving Differen                                                   | Nieuwsbrief # 1                                                                                                    |                                                                  |
| Knop Vak Butteria                                                             |                                                                                                    |                                                                  |
| ACHTERGRAPHICUM ROADING                                                       |                                                                                                    |                                                                  |
| THERMAL                                                                       | U                                                                                                    |                                                                  |
| #00000                                                                        |                                                                                                    |                                                                  |
| LETTRING<br>Volges hussi                                                      | De titel van dit blok<br>Dit is het blok Tekst. Als u deze tekst aanteliet, kunt u deze wijzieen. Aan de linkerkant krijet                                                                                                    |                                                                  |
| uttokacom                                                                     | u twee talos te zien. Onder de tab inhoud kunt u we tekst invoeren en iets opmaken. Hier<br>kunt u ook de titel van dit tildk aanpassen. Onder de tab Vornigeving doet u de grote<br>opmaak, van de titel, de tekst en het vak. |                                                                  |
| tipe •                                                                        | Wit u weer naar het overzicht van blokken en de opties voor algehele opmaak? Sla dan uw<br>blok op of klik op de buitenkant van uw nieuwsbrief.                                                                                 |                                                                  |
| LETTREBOT                                                                     | KLIK HIER                                                                                                    |                                                                  |
| CURATION                                                                      | Dit is het blok Tekst met afbeelding. Als u deze tekst<br>aandikt, kunt u deze wilzieen. Aan de Inkerkant krijst u                                                                                                    |                                                                  |
| Volgers huissiji -                                                            | drie tabs te zien. Onder de tab Inhoud kunt u uw tekst<br>Invoeren en lets opmaken. Hier kunt u ook uw afbeelding                                                                                                    |                                                                  |
| Binnennurge                                                                   | opmask, van wa foteeling is de tekste ne teval. Onder de<br>tab instellingen bepaat u of u uw afbeelding links of rechts<br>gebasts wit hebben.                                                                                 |                                                                  |
| +CRIDNITAL VERTICAL                                                           |                                                                                                    |                                                                  |
|                                                                               | f X Ø                                                                                                    |                                                                  |
| Verberg dit blak op desktop                                                   | Facebook Tealter Website                                                                                                    |                                                                  |
| C Sopiere de vorregeing van dit blok naar alle<br>andere blokken van dit type | Para a seal is united as thereity of the union residential man all relations for                                                                                                    |                                                                  |
| Gebruik deze opmaak voor nieuwe blokkien                                      | <ul> <li>a zich hiscattestaten - U kank ook uw gegezetes lizitet eit angegete - Winn een gewele<br/>ontwinget voogt u itzen, gemach tee aan aw adresbook.</li> </ul>                                                            |                                                                  |
| w Annuleren → Opdium                                                          | 🤣 Laposta                                                                                                    |                                                                  |
| 2                                                                             |                                                                                                    |                                                                  |
| Э.                                                                            |                                                                                                    |                                                                  |
|                                                                               |                                                                                                    |                                                                  |
|                                                                               |                                                                                                    |                                                                  |
| 7                                                                             |                                                                                                    |                                                                  |
| Ζ.                                                                            |                                                                                                    |                                                                  |
|                                                                               |                                                                                                    |                                                                  |
|                                                                               |                                                                                                    |                                                                  |
|                                                                               |                                                                                                    |                                                                  |

Achtergrondkleur: #ffd603. Tekstkleur: #000000 Lettergrootte: 16px Cursiveren: Volgens huisstijl Ronding: 4 Lettertype: Volgens huisstijl Letterdikte: Vet

- Logo invoegen: Voeg het Fietsersbond-logo toe in de header. Je kunt het logo uploaden in de beeldbibliotheek van Laposta en vervolgens invoegen in de template. Let op dat het logo niet vervormd wordt en goed zichtbaar is.
- Klik op het blok met de camera. Dan op selecteer en zoek het logo op je computer. Klik daarna op opslaan.

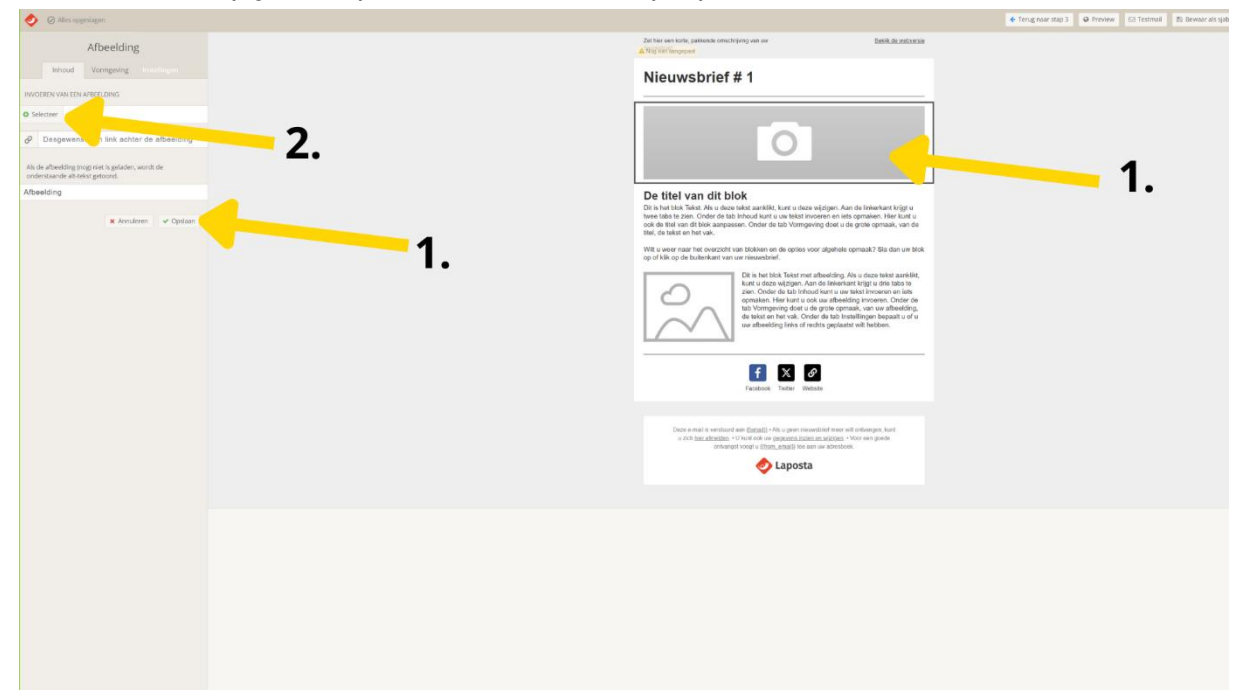

#### • Tekstblokken Toevoegen en Aanpassen:

- Voeg tekstblokken toe voor je inhoud. Je kunt verschillende types tekstblokken gebruiken voor koppen, subkoppen en bodytekst.
- Gebruik duidelijke, beknopte taal en zorg ervoor dat de inhoud relevant en informatief is voor de ontvangers.

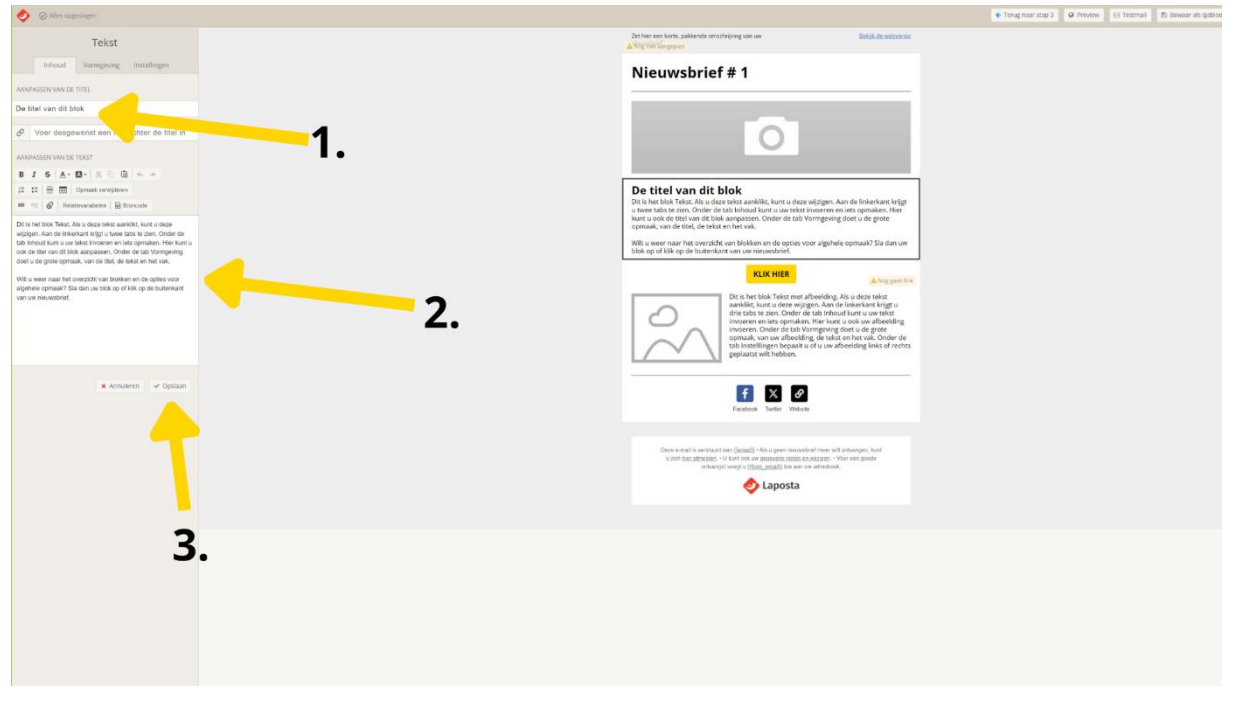

• **Blok verwijderen:** Ga met je muis over een blok heen en klik op het kruisje om een blok te verwijderen.

| 🤣 🔘 Alles opgeslagen                                                                                                    |                                            |                                                                                                    | 🗢 Tersig naar stap 3 🛛 Ø Preview 🔤 Testmail 🔹 Bewaar als sjabtoo |
|----------------------------------------------------------------------------------------------------|--------------------------------------------|----------------------------------------------------------------------------------------------------|------------------------------------------------------------------|
| Tekst                                                                                                    |                                            | Zet hier een kerte, pakkende omschelping van uie <u>Behjit de webernie</u><br>Ar Nig met Zengeport                                                                                                    |                                                                  |
| Inhoud Vormgeving Instellingen                                                                                                    |                                            | Nieuwsbrief # 1                                                                                                    |                                                                  |
| AANDYASSEN VAN DE TITEL                                                                                                    |                                            |                                                                                                    |                                                                  |
| De trei van dit blok                                                                                                    |                                            |                                                                                                    |                                                                  |
| Voer desgewenst een link achter de titel in                                                                                                    |                                            | 0                                                                                                    |                                                                  |
| AANPASSEN VAN DE TEKST                                                                                                    |                                            |                                                                                                    | 1 m 2 m 2 m 2 m 2 m 2 m 2 m 2 m 2 m 2 m                          |
| B I S <u>A</u> · <b>D</b> ·   × ⊡ ⊡   •                                                                                                    |                                            |                                                                                                    |                                                                  |
| 12 12 🗮 🛅 Opmaak volvejderen                                                                                                    |                                            | De titel van dit blok<br>Driebe blok Telet Alsuderatekt antikkt kontuderanisten Ande inkerkert krist                                                                                                    |                                                                  |
| Contraction of the second second |                                            | u twee tabs te zien. Onder de tab Inhoud kunt u uw tekst invoeren en iets opmaken. Hier<br>kunt u ook de titel van dit blok aanpassen. Onder de tab Vormgeving doet u de grote                                                                                                    |                                                                  |
| wijzigen. Aan de Inienaar het zen de kaar de kaar de deele gewoorde de tekster de deele de de de de de de de de<br>Wijzigen Aan de Inienaar de de de de de de de de de de de de de                                                                                                    | opmaak, van de titel, de tekst en het vak. |                                                                                                    |                                                                  |
| ook de stel van dit blok aanpassen. Onder de tab Vormgeving<br>diet is de onte ontervaak van de titel de tekst en het vak                                                                                                    |                                            | biok op of klik op de buitenkant van uw nieuwsbrief.                                                                                                    |                                                                  |
| Wilt u weer naar het overzicht van biokken en de opties voor                                                                                                    |                                            | KLIK HIER                                                                                                    |                                                                  |
| algéhele opmaak? Sia dan uw blok op of klik op de buitenkant<br>van uw nieuwsbriet.                                                                                                    |                                            | Dit is het blok Tekst met afbeelding. Als u deze tekst                                                                                                    |                                                                  |
|                                                                                                    |                                            | dire tabs te zien. Onder de tab inhoud kunt u uw tekst                                                                                                    |                                                                  |
|                                                                                                    |                                            | invoeren en iets opmaken. Hier kunt u ook uw atbeelding<br>invoeren. Onder de tab Vormgeving doet u de grote                                                                                                    |                                                                  |
|                                                                                                    |                                            | tab Instellingen bepaak u of u uw afbeelding links of rechts                                                                                                    |                                                                  |
|                                                                                                    |                                            | gepsatis wit needen.                                                                                                    |                                                                  |
| 🕷 Annuleren 🖌 Opslaan                                                                                                    |                                            |                                                                                                    |                                                                  |
|                                                                                                    |                                            | Facebook Twitter Wetste                                                                                                    |                                                                  |
|                                                                                                    |                                            |                                                                                                    |                                                                  |
|                                                                                                    |                                            | Deze e-mail is versioned and (testal) - As a green reconstruct mean wit enforcement kunt                                                                                                    |                                                                  |
|                                                                                                    |                                            | st and <u>manufacture</u> in the state of the state of the sta |                                                                  |
|                                                                                                    |                                            | 🤣 Laposta                                                                                                    |                                                                  |
|                                                                                                    |                                            |                                                                                                    |                                                                  |
|                                                                                                    |                                            |                                                                                                    |                                                                  |
|                                                                                                    |                                            |                                                                                                    |                                                                  |
|                                                                                                    |                                            |                                                                                                    |                                                                  |
|                                                                                                    |                                            |                                                                                                    |                                                                  |
|                                                                                                    |                                            |                                                                                                    |                                                                  |
|                                                                                                    |                                            |                                                                                                    |                                                                  |
|                                                                                                    |                                            |                                                                                                    |                                                                  |
|                                                                                                    |                                            |                                                                                                    |                                                                  |

- Mail testen:
  - Verstuur een testmail naar jezelf om te zien hoe de nieuwsbrief eruitziet. Klik op testmail en vul dan je emailadres in en klik op verstuur.

| 0                      | 🛛 Preview 🛛 Testmal 🔹 Bienaar aksijabioon 🔶 Test                                                                                                    |
|------------------------|----------------------------------------------------------------------------------------------------|
| Versuure ententa     × | <page-header><page-header><text><section-header><section-header><section-header><section-header><section-header><section-header><section-header><section-header><section-header><section-header><section-header><section-header><section-header></section-header></section-header></section-header></section-header></section-header></section-header></section-header></section-header></section-header></section-header></section-header></section-header></section-header></text></page-header></page-header> |
|                        |                                                                                                    |
| Powaar in tomp         | ate als sighteen: Deer is template als sighteen on                                                                                                    |

 Bewaar je template als sjabloon: Door je template als sjabloon op te slaan hoef je de volgende keer niet met een lege mail te beginnen, maar werk je meteen vanuit de huisstijl van de Fietsersbond.

|                         |                                                                                                    |                                                                                                    | <ul> <li>Terug near stap 3</li> </ul> | @ Preview | El Testmal El Bewarr als sjabloon | Near step 5 | 00 |
|-------------------------|----------------------------------------------------------------------------------------------------|----------------------------------------------------------------------------------------------------|---------------------------------------|-----------|-----------------------------------|-------------|----|
| stijl                   | 2et ter oor inter, gaarende enversjong o<br>∡®tig van Koopena<br>Nieuwsbrief # 1                                                                                                    | n ver Bebilkdo.nativecije                                                                                                    |                                       |           | -                                 |             |    |
| rieuwstrief             |                                                                                                    |                                                                                                    |                                       |           |                                   |             |    |
| Tekst met<br>afbeeiding |                                                                                                    | 0                                                                                                    |                                       |           |                                   |             |    |
| Albeelding              | De titlel van dit bloke<br>Of in huitik die Aufe aan kal is<br>kan huitik die Aufe aan kal is<br>die Bie die die Aufe aan die Aufe aan die Aufe aan die Aufe aan die Aufe<br>die Bie die Aufe aan die Aufe aan die Aufe aan die Aufe aan die Aufe aan die Aufe aan die Aufe aan die Aufe aan<br>Wie verster aan die Aufe aan die Aufe aan die Aufe aan die Aufe aan die Aufe aan die Aufe aan die Aufe aan die<br>Wie verster aan die Aufe aan die Aufe | anklikt, kunt u daze wijcigen. Aan de linkerkant krijgt u<br>Ikont u we tekst innonen en ints opmaken. Her kunt u<br>der de tab Virmgeving doet u de grote opmaak, van de<br>ken en de opties voor algehele opmaak? Sia dan uw blek                                                                                                    |                                       |           |                                   |             |    |
| interest of             | og ef tilk og å bulketar er un er ut<br>ut<br>ut<br>ut<br>ut<br>ut<br>ut<br>ut<br>ut<br>ut                                                                                                    | whether the block halo must also define $f_{\rm AB}$ to draw that available, to draw the block halo must also be drawn and block that is a final draw that the block halo is the drawn and the drawn and the drawn an |                                       |           |                                   |             |    |
|                         |                                                                                                    | E X Ø                                                                                                    |                                       |           |                                   |             |    |
|                         | and the second second sec                                                                                                    | All: A for upon neurother free with otherayes, kurt di<br>win depender Legens macigati - View neg pode<br>( <u>Blazy unital</u> ) her sen au advectore.                                                                                                    |                                       |           |                                   |             | 0  |
|                         |                                                                                                    |                                                                                                    |                                       |           |                                   |             | C  |
|                         |                                                                                                    |                                                                                                    |                                       |           |                                   |             |    |
|                         |                                                                                                    |                                                                                                    |                                       |           |                                   |             |    |
|                         |                                                                                                    |                                                                                                    |                                       |           |                                   |             |    |
|                         |                                                                                                    |                                                                                                    |                                       |           |                                   |             |    |
|                         |                                                                                                    |                                                                                                    |                                       |           |                                   |             |    |

### 4. Een Nieuwsbrief Maken

- Naar 'Campagnes' Gaan: Selecteer 'Campagnes' in je dashboard.
- **Nieuwe Campagne Starten**: Klik op 'Nieuwe campagne' en kies 'Reguliere campagne'.

| \land Lanosta                                                                                                    |                          | tecs - 89701 - test test         |  |
|----------------------------------------------------------------------------------------------------|--------------------------|----------------------------------|--|
| Polatica Campagana Automations                                                                                                    |                          | Toegang & Abonnement<br>URforgen |  |
| Relaties Campagnes Automations Resultaten                                                                                                    |                          |                                  |  |
| Overzicht Sjablonen Mediatheek                                                                                                    |                          |                                  |  |
| 3. Kies een sjabloon 🛚 🛛 Uitles                                                                                                    |                          |                                  |  |
| Kies een voorbereid of kant-en-klaar sjabloon. Bij gebruik van de d<br>& drop-eciltor kunt u de structuur en vormgeving van het sjabloon                                                                                                    | rag<br>in                | FGNHGFDG                         |  |
| de volgende stap verder aanpassen.                                                                                                    |                          | Stappenplan                      |  |
| Voorbereide sjablonen - voor drag & drop-editor                                                                                                    |                          | 1. Vul basisgegevens in 📕        |  |
|                                                                                                    |                          | 3. Kies een siabloon             |  |
| UITNODIGINGSMAIL                                                                                                    |                          | 4. Vul het sjabloon              |  |
|                                                                                                    |                          | 5. Laatste controle 🛛 🖂          |  |
|                                                                                                    |                          | 6. Bepaal verzendtijdstip 🛛 🏳    |  |
|                                                                                                    |                          |                                  |  |
|                                                                                                    |                          |                                  |  |
| 13 covertuning                                                                                                    |                          |                                  |  |
|                                                                                                    |                          |                                  |  |
| t-en-klare sjablonen - voor drag & drop-editor                                                                                                    |                          |                                  |  |
|                                                                                                    |                          |                                  |  |
| ZONDER                                                                                                    |                          |                                  |  |
| LEEG KOLOMMEN RECHT                                                                                                    | TWEE KOLOMMEN            |                                  |  |
|                                                                                                    | Nextbold                 |                                  |  |
| Helemaal zelf and a second and a second and |                          |                                  |  |
| 200120255 A                                                                                                    |                          |                                  |  |
| Langue a                                                                                                    |                          |                                  |  |
| Visarvertaning Visa                                                                                                    | mentioning Wassentioning |                                  |  |
| UITGEWERKT                                                                                                    |                          |                                  |  |
|                                                                                                    |                          |                                  |  |
| ANTOINE DEIDRE                                                                                                    | FRED JACCO               |                                  |  |
|                                                                                                    |                          |                                  |  |
|                                                                                                    | Sec. 1                   |                                  |  |
|                                                                                                    |                          |                                  |  |
|                                                                                                    |                          |                                  |  |
| Vecovertaining Vecovertaining Veco                                                                                                    | nertoning Viscourtoning  |                                  |  |
|                                                                                                    |                          |                                  |  |
| RAMILLE LEON M                                                                                                    | ARION MAAS               |                                  |  |
|                                                                                                    | ·                        |                                  |  |
|                                                                                                    |                          |                                  |  |
| State and State                                                                                                    |                          |                                  |  |
|                                                                                                    |                          |                                  |  |
| Viscouring Viscouring Visc                                                                                                    | vertoning Vorwritining   |                                  |  |
|                                                                                                    |                          |                                  |  |
| MEL POMME                                                                                                    | SAM SARAH                |                                  |  |
|                                                                                                    |                          |                                  |  |

#### • Ontwerp je Nieuwsbrief:

- Kies je zelf gemaakte sjabloon.
- Voeg inhoud toe: tekst, afbeeldingen, en links die relevant zijn voor onze huidige campagnes of belangrijke updates.
- Gebruik heldere en beknopte taal.

### 5. De Nieuwsbrief Verzenden

- Klik op naar Stap 5.
- **Controleer alles:** Je kunt nu nog controleren of alle gegevens zoals de onderwerp regel en de ontvangers kloppen.
- Verzenden: Als alles correct is, klik op 'bevestig en naar stap 6'.
- **Bepaal het verzendmoment**: Meestal kun je hier klikken op direct versturen. Als je wilt dat je mail later verstuurd wordt kun je hier een datum en tijd instellen. Klik daarna op 'Leg verzendtijdstip vast of verstuur direct'.

Nu heb je je allereerste mail verstuurd. Op naar de volgende!